株式会社アイ・オー・データ機器

### Windows 2000でのご使用について

弊社製品をお買い上げいただきありがとうございます。

お買い上げいただいた製品は、Windows 2000での動作確認の結果、正常動作が確認されました。Windows 2000でも安心してお使いいただけます。

本製品をWindows 2000でご使用いただく際の手順

Windows 2000への新規インストール

- 1 SC-NBUNシリーズをパソコンに接続し、SCSI機器も接続します。
- 2 SCSI機器 パソコン本体の順に電源を入れ、Windows 2000を起動しま す。
- **3** [新しいハードウェアの検索ウィザードの開始]と表示されたら[次へ] をクリックします。

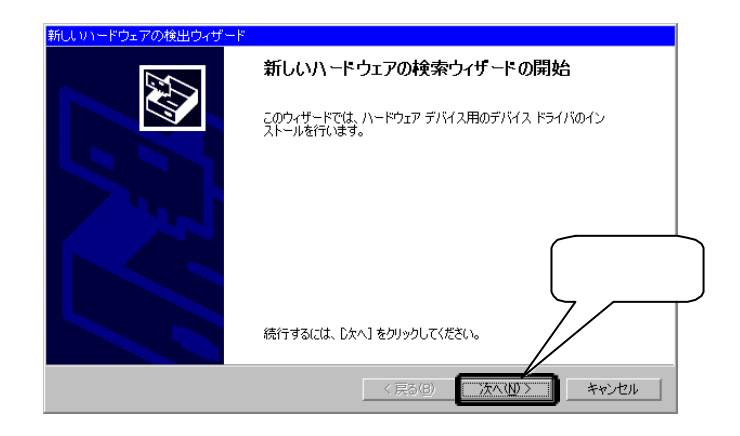

4 [デバイスに最適な・・・]をチェックし、[次へ]をクリックします。

| 新し、リハードウェアの検出ウィザード                                                                                       |
|----------------------------------------------------------------------------------------------------|
| <b>ハードウェア デバイス ドライバのインストール</b><br>デバイス ドライバは、ハードウェア デバイスがオペレーティング システムで正しく動作するように設定する<br>ソフトウェア プログラムです。 |
| 次のテントイスをインストールします:                                                                                       |
| デドバスのドライバズリハードウェアデドバスを実行するソフトウェア<br>イバが必要です。ドライバファイルの場所を指定してインストープするにはじたへ」を知ったして<br>さい。                  |
| 検索方法を選択して(ださい。<br>・ デバイスに最適なドライバを検索する (推奨)©別                                                             |
| ○ このデバイスの既知のドライバを表示して、その一覧から選択する(①)                                                                      |
| 〈 戻る(四) 次へ(⑪ 〉 キャンセル                                                                                     |

- 5 「SC-NBUNシリーズサポートソフト」をフロッピーディスクドライブに 挿入します。
- 6 [フロッピーディスクドライブ]をチェックし、[次へ]をクリックします。

| 新しいハードウェアの検出ウィザード                                               |                                                               |
|-----------------------------------------------------------------|---------------------------------------------------------------|
| <b>ドライバ ファイルの特定</b><br>ドライバ ファイルをどこで検索しますか?                     |                                                               |
| 次のハードウェア デバイスのドライバ マン・<br>SCSI コントローラ<br>このコンピュータ上のドライバ データベースの | チェック<br>パ <del>度赤があれいの運</del> り返ドライバを検索します。                   |
| 検索を開始する(こは、D次へ]をクリック)<br>いる場合は、フロッピー ディスクまたは                    | そい。フロッピー ディスクまたは CD-ROM ドライブで絵表して<br>事入してから D太へJ をクリックしてください。 |
| 検売場所のナブミット・<br>マリッピーディスクドライブの)                                  | クリック                                                          |
| CD-ROM トライフ(Q)<br>場所を指定(S)<br>Microsoft Windows Update(M)       |                                                               |
|                                                                 | < 戻る(B) 次へ(W) キャンセル                                           |

7 [SCSIコントローラ]と表示されていることを確認し、[次へ]をクリッ クします。

| 新しいリードウェアの検出ウィザード                                           |   |
|-------------------------------------------------------------|---|
| <b>ドライバ ファイルの検索</b><br>ハードウェア デバイスのドライバ ファイル検索が終了しました。      |   |
| xのテメトイスのドライバが検索されました<br>SOSIコントローラ                          |   |
| このデバイスのドライバが見つかりました。このドライバをインストールするには、「次へ」 をクリックしてくださ<br>い。 |   |
| a¥win2000¥nbun2000 inf クリック                                 | , |
|                                                             | _ |
| 〈戻る(B) (次へ(M)) キャンセル                                        |   |

# **8** [**はい**]をクリックします。 必要なファイルがコピーされます。

| デジタル署名が見つかりま | ಕರ್ಕೆ 🔀                                                                                                    |
|--------------|----------------------------------------------------------------------------------------------------|
| •            | Microsoft デジタル署名によって、ソフトウェアが Windows 上でテスト<br>され、その後変更されていないことが保証されます。                                                        |
|              | インストールしようとしているソフトウェアには Microsoft デジタル署名<br>がありません。そのために、このソフトウェアが Windows で正しく動作<br>することは(楽証されません。                            |
|              | FO DATA SC-NBL<br>Microsoft デジタル署名<br>Windows Update Web 7.<br>http://windowsupdate.microsoft<br>ウェアであるかどうかを確認<br>インストールを続行しま |
|              | (はいな) 詳細情報(M)                                                                                                    |

[このデバイスに対するソフトウェアのインストールが終了しました。]と表示されたら[完了]をクリックします。

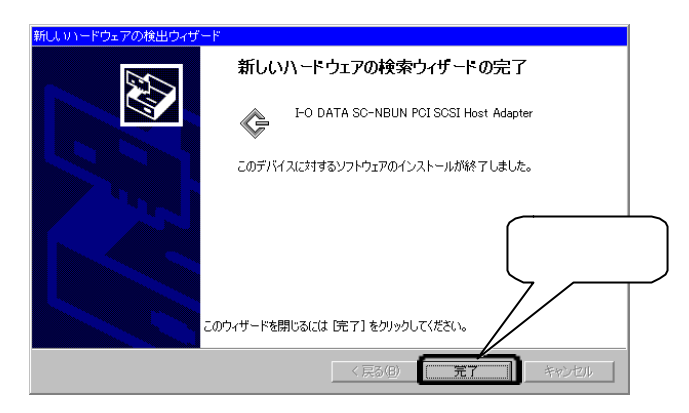

以上でインストールは完了です。

Windows 2000を新規にインストールする場合 SC-NBUNが実装された状態でWindows 2000をインストールする場合のSC-NBUNのドライバの 組み込み手順を説明します。

SC-NBUNシリーズに接続されたCD-ROMドライブからWindows 2000をインストールすることはできません。

1

「Windows 2000フロッピーディスク1」を挿入し、起動します。

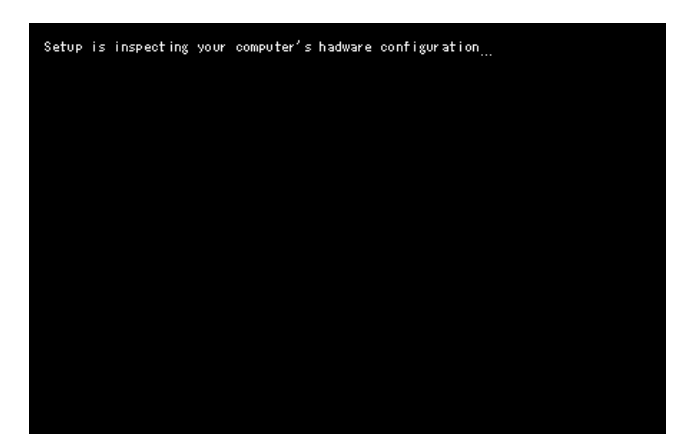

2 数秒間だけ下記の画面が表示されますので、この画面が表示されている間に[F6]キーを押します。

[F6]を押しても、特に画面上の変化はありません。しばらくすると、手順 **3**の画面になります。

| Windows 2000 Setup                                |                  |
|---------------------------------------------------|------------------|
|                                                   |                  |
|                                                   |                  |
|                                                   |                  |
|                                                   |                  |
|                                                   |                  |
| Press F6 if you need to install a third party SCS | l or RAID driver |

3

### 「Windows 2000フロッピーディスク」のディスク1、ディスク2の読込 みが完了すると、下記の画面が表示されます。SC-NBUNシリーズのドラ イバを読込ませるために、[S]キーを押します。

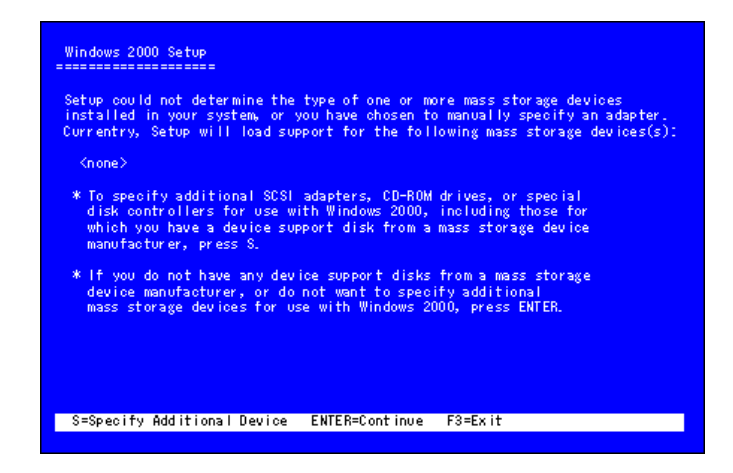

### 4 下記の画面が表示されたら、フロッピーディスクドライブのディスク を「SC-NBUNシリーズサポートソフト」と差し替えます。

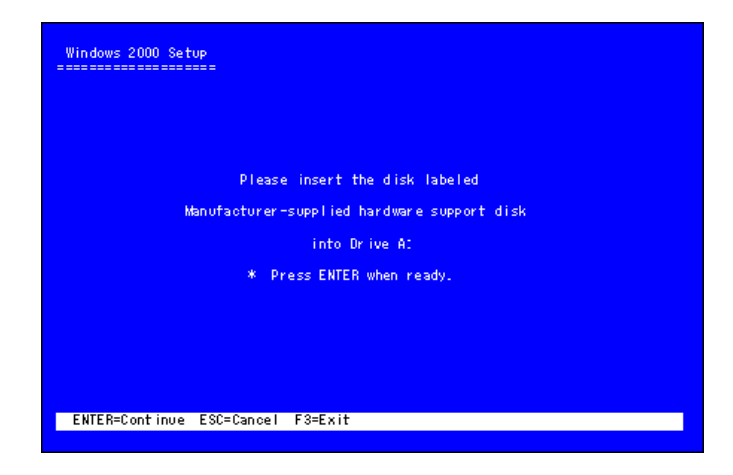

5 下記の画面が表示されたら、[][]キーで、「I-O DATA SC-NBUN PCI SCSI Host Adapter for Windows 2000」を選択し、ロキーを押 します。

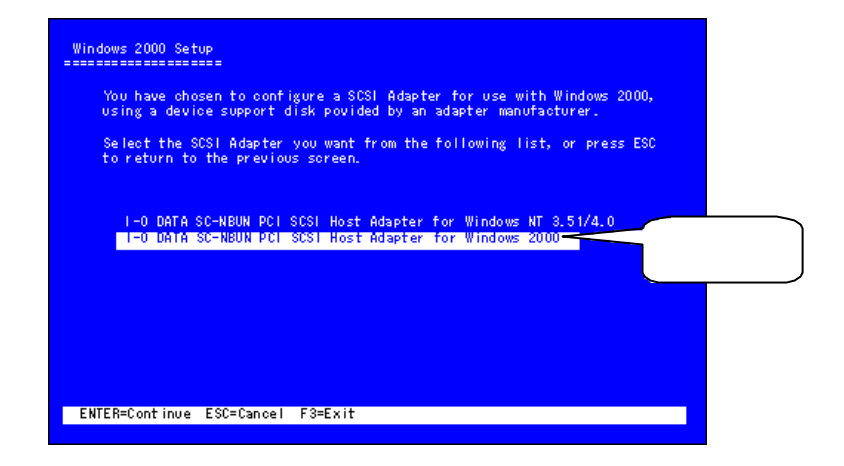

6 選択されたドライバの名称が表示されますので、間違いがないことを 確認し、セットアップを続行します。

| Windows 2000 Setup                                                                                                    |  |
|----------------------------------------------------------------------------------------------------|--|
| Setup will load support for the following mass storage device(s):                                                                                                    |  |
| I-O DATA SC-NBUN PCI SCSI Host Adapter for Windows 2000                                                                                                    |  |
| * To specify additional SCSI adapters, CD-ROM drives, or special<br>disk controllers for use with Windows 2000, including those for<br>which you have a device support disk from a mass storage device<br>manufacturer, press S. |  |
| * If you do not have any device support disks from a mass storage<br>device manufacturer, or do not want to specify additional<br>mass storage devices for use with Windows 2000, press ENTER.                                   |  |
|                                                                                                    |  |
| S=Specify Additional Device ENTER=Continue F3=Exit                                                                                                    |  |
|                                                                                                    |  |

Windows 98/95/NT 4.0上から新規インストールする場合

- 1 Windows 98/95またはWindows NT 4.0を起動します。
- 2 Windows 98/95またはWindows NT 4.0でSC-NBUNに接続したCD-ROMド ライブが使用できるようにします。
- 3 CD-ROMドライブにWindows 2000のCD-ROMをセットします。
- **4** 画面の指示に従い、[新規インストール]を選択します。
- 5 後は画面の指示に従って進めてください。

## Windows 98/95からのアップグレードインストール

Windows 98/95からWindows 2000セットアップを実行すると、[プラグアンドプレイの更新 されたファイルの提供]と表示され、[プラグアンドプレイデバイス]のリストボックスに [I-0 DATA SC-NBUN PCI SCSI Host Adapter]と表示されます。この状態から下記の作業を 行ってください。

#### **1** 「SC-NBUNシリーズサポートソフト」をフロッピーディスクドライブに 挿入し、[ファイルの提供]をクリックします。

| Microsoft Window                  | s 2000 Professional セットアップ                                                                                                    |         |
|-----------------------------------|----------------------------------------------------------------------------------------------------|---------|
| <b>ブラグ アンド</b><br>Windows<br>ハードウ | <b>・ ブレイの更新されたファイルの提供</b><br>2000 で動作するためには更新されたファイルが必要な、 ブラヴ アンド ブレイ<br>ェアが見つかりました。                                                                    |         |
|                                   | ハードウェアの製造元に問い合わせて Windows 2000 と互換性のあるファイルを<br>してください。<br>多、セットアップを完了して、後でファイルを提供できますが、一覧のハードウェア<br>更新されたファイルが提供されないと動作しない可能性があります。<br>ーライ ア・ボーゴィーテレイン。 | 取得 クリック |
|                                   | Ho DATA SC-NBUN PCI SCSI Host Adapter                                                                                                    |         |
|                                   | ファイルの提供(2)       〈 戻る(2)       ( 戻る(2)                                                                                                    |         |

2 [フォルダの参照]で[3.5インチFD]の[Win2000]フォルダをクリック し、[OK]をクリックします。

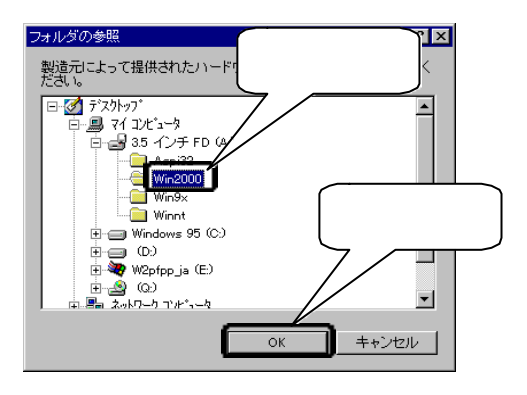

- 3 [プラグアンドプレイデバイス]のリストボックスに表示されていた [I-0 DATA SC-NBUN PCI SCSI Host Adapter]が削除されたことを確認し、フロッピーディスクを取り出した後[次へ]をクリックします。
- Windows 2000のセットアップが続行され、途中でパソコンの再起動が行われます。
   再起動後、[Windows 2000 Setup]が実行され、デバイスドライバの追加を行う画面が表示されたら、[S]キーを押します。
   (S=Specify Additional Device)

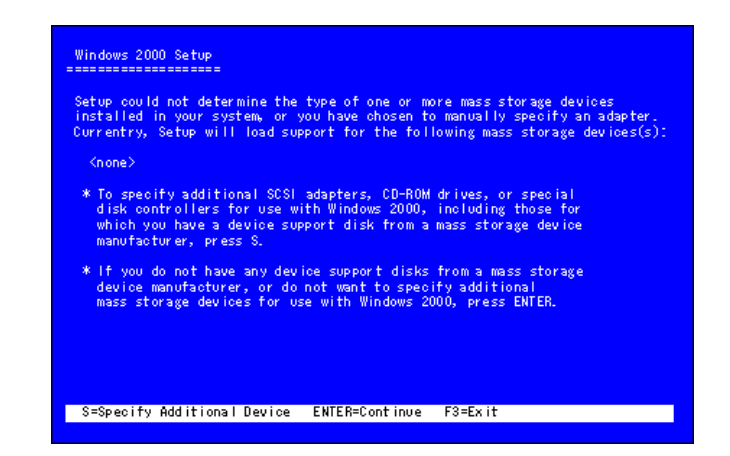

5

「SC-NBUNシリーズサポートソフト」を挿入し、UPキーを押します。

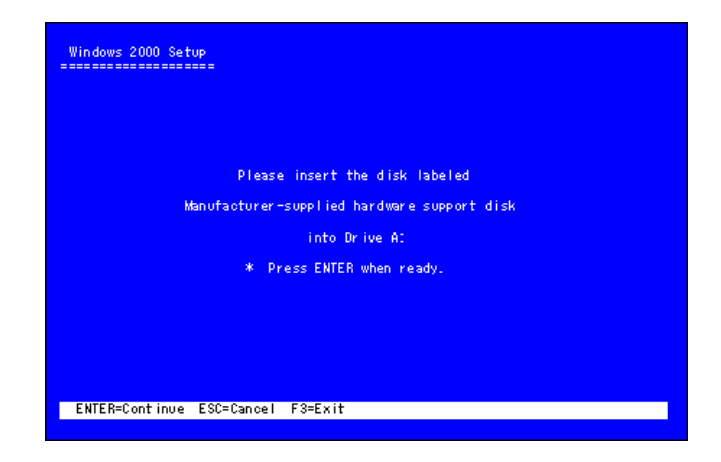

6 [I-O DATA SC-NBUN PCI SCSI Host Adapter for Windows 2000]を 選択し、副キーを押します。

|    | ndows 2000 Setup                                                                                                    |
|----|----------------------------------------------------------------------------------------------------|
|    | You have chosen to configure a SCSI Adapter for use with Windows 2000,<br>using a device support disk povided by an adapter manufacturer. |
|    | Select the SCSI Adapter you want from the following list, or press ESC to return to the previous screen.                                  |
|    | I-O DATA SC-NBUN PCI SCSI Host Adapter for Windows NT 3.51/4.0<br>                                                                        |
| 選択 |                                                                                                    |
|    |                                                                                                    |
| E  | NTER=Continue ESC=Cancel F3=Exit                                                                                                    |
|    |                                                                                                    |

7 [I-O DATA SC-NBUN PCI SCSI Host Adapter for Windows 2000]が 登録された旨のメッセージが表示されたら通キーを押します。

Windows 2000 Setup
 Setup will load support for the following mass storage device(s):

 I-O DATA SC-NBUN PCI SCSI Host Adapter for Windows 2000
 To specify additional SCSI adapters, CD-ROM drives, or special disk controllers for use with Windows 2000, including those for which you have a device support disk from a mass storage device manufacturer, press 8.

 If you do not have any device support disks from a mass storage device manufacturer, or do not want to specify additional mass storage devices for use with Windows 2000, press ENTER.
 Sespecify Additional Device ENTER=Continue F3=Exit

8 [Windows 2000 Setup]が終了すると、再度パソコンの再起動が行われ ます。この時「SC-NBUNシリーズサポートソフト」を取り出します。

# **9** [はい]をクリックします。

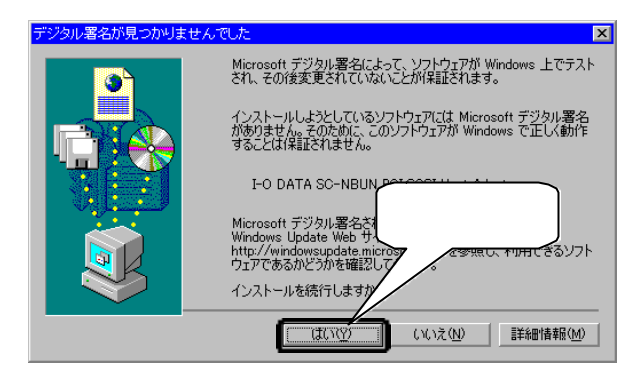

10 表示されるメッセージに従ってWindows 2000のセットアップを続行します。

Windows NT 4.0からのアップグレードインストール

Windows NT 4.0からWindows 2000セットアップを実行すると、セットアップウィザードの 途中でパソコンの再起動が行われます。その状態から下記の作業を行ってください。

- ・Windows NT 4.0からWindows 2000へアップグレードを行う場合、Administrator権 限でログインする必要があります。
- ・下記手順を行うと、Windows NT 4.0用のドライバは削除されます。
- 1 Windows NT 4.0を起動します。 この状態で本製品に接続したCD-ROMドライブが正しく動作できる状態にしておいてください。
- 2 [コントロールパネル] [SCSIアダプタ]を開き、[ドライバ]タブをク リックします。
- 3 本製品のドライバを選択し、[削除]をクリックします。
- ▲ [マイコンピュータ]を開きます。
- 5 [表示]メニューから[フォルダオプション]を選択します。
- 6 フォルダオプションウィンドウが表示されますので、[表示]タブをク リックします。
- 7 [詳細設定]の[表示されないファイル]で[すべてのファイルを表示]を 選択し、[0K]をクリックします。
- **タ** [スタート] [検索] [ファイルやフォルダ]を選択します。

9 検索の画面が表示されますので下記に従って入力後、[サブフォルダも 探す]にチェックを付け、 [検索開始]をクリックします。

| 名前     | *.inf                                   |
|--------|-----------------------------------------|
| 含まれる文字 | SCNBUN                                  |
| 探す場所   | Windows NT 4.0をインストールしているドライブ名          |
|        | 例 C:                                    |
|        | (Windows NT 4.0をCドライブにインストールして<br>いる場合) |

- 10 <u>見つかったファイルを</u>選択して[DEL]キーを押します。 見つかったファイルが削除されます。
- 11 [マイコンピュータ]から[サポートソフト]ディスク内のWin2000フォル ダをダブルクリックします。
- 12 Uninst16 (セットアップ情報ファイル)を右クリックし、メニュー内 の[インストール]をクリックして実行します。 Windows 2000のインストールを開始します。
- 13 CD-ROM **FJTC**Windows 2000**の**CD-ROM **をセットします**。
- 14 画面の指示に従い[アップグレードインストール]を選択します。
- 15 再起動後、青色の画面に切り替わった段階で[F6] キーを押します。 (F6=Press F6 if you need to install a third party SCSI or RAID driver...)

| Windows 2000 Set | up<br>===                                         |
|------------------|---------------------------------------------------|
|                  |                                                   |
|                  |                                                   |
|                  |                                                   |
|                  |                                                   |
|                  |                                                   |
| Press F6 if you  | need to install a third party SCSI or RAID driver |

### 16 しばらくするとデバイスドライバの追加を行う画面が表示されます。 ここで[S]キーを押します。(S=Specify Additional Device)

| Windows 2000 Setup                                                                                                    |                                                                                                    |
|----------------------------------------------------------------------------------------------------|----------------------------------------------------------------------------------------------------|
| Setup could not determine the type of<br>installed in your system, or you have<br>Currentry, Setup will load support fo                    | f one or more mass storage devices<br>a chosen to manually specify an adapter.<br>or the following mass storage devices(s): |
| <n one=""></n>                                                                                                    |                                                                                                    |
| * To specify additional SCSI adapter<br>disk controllers for use with Wind<br>which you have a device support di<br>manufacturer, press S. | rs, CD-ROM drives, or special<br>Jows 2000, including those for<br>isk from a mass storage device                           |
| * If you do not have any device supp<br>device manufacturer, or do not wan<br>mass storage devices for use with                            | port disks from a mass storage<br>nt to specify additional<br>Windows 2000, press ENTER.                                    |
| S=Specify Additional Device ENTER=                                                                                                    | =Continue F3=Exit                                                                                                    |
|                                                                                                    |                                                                                                    |

17 フロッピーディスクを挿入する旨のメッセージが表示されますので、 「SC-NBUNシリーズサポートソフト」を挿入し、UIキーを押します。

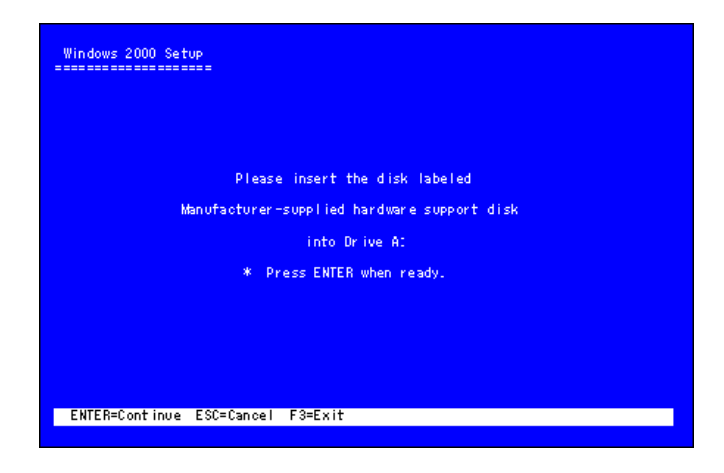

18 [I-O DATA SC-NBUN PCI SCSI Host Adapter for Windows 2000]と 表示されますので、
副キーを押します。

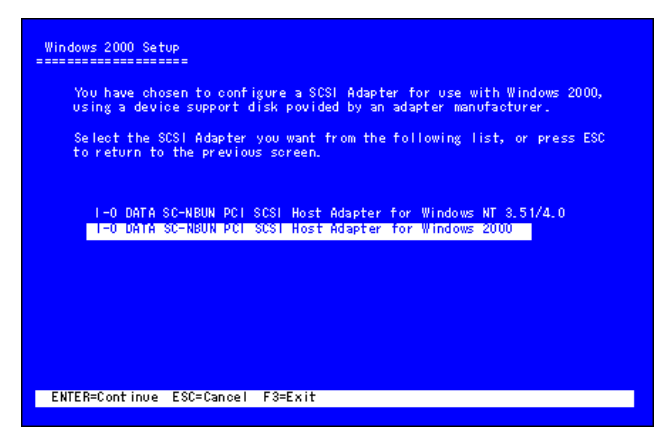

19 [I-0 DATA SC-NBUN PCI SCSI Host Adapter for Windows 2000]が 登録された旨のメッセージが表示されますので、UIキーを押します。

| Windows 2000 Setup                                                                                                    |
|----------------------------------------------------------------------------------------------------|
| Setup will load support for the following mass storage device(s):                                                                                                    |
| I-O DATA SC-NBUN PCI SCSI Host Adapter for Windows 2000                                                                                                    |
| * To specify additional SCSI adapters, CD-ROM drives, or special<br>disk controllers for use with Windows 2000, including those for<br>which you have a device support disk from a mass storage device<br>manufacturer, press S. |
| * If you do not have any device support disks from a mass storage<br>device manufacturer, or do not want to specify additional<br>mass storage devices for use with Windows 2000, press ENTER.                                   |
|                                                                                                    |
| S=Specify Additional Device ENTER=Continue F3=Exit                                                                                                    |
|                                                                                                    |

- 20 Windows 2000テキストセットアップが終了すると、再度パソコンの再 起動が行われます。この時「SC-NBUNシリーズサポートソフト」を取り だします。
- 21 表示されるメッセージに従ってWindows 2000のセットアップを続行し てください。

Windows 2000は Microsoft  $^{®}$  Windows  $^{®}$  2000 Professional の略称として表記しています。